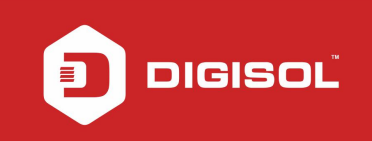

# HOW TO CONFIGURE THE DG-HR1400 IN REPEATER MODE

# STEP 1: ACCESSING THE WEB CONFIGURATION PAGE INSIDE THE ROUTER

Open the configuration page of the router by typing <u>http://192.168.2.1</u> in a web browser. We recommend this one time configuration to be done using Internet Explorer.

Enter the username as admin and password as 1234 and click on Login.

|                              |          |                                 |                |   | -       | ð ×     |
|------------------------------|----------|---------------------------------|----------------|---|---------|---------|
| 🔶 🕘 🏉 http://192.168.2.1/log | jin.htm  | ) b 🛛 + Q                       | 🥌 DG-HR1400    | × |         | ☆ 🛪 🕸   |
| DIG                          | ISOĽ     | 115                             |                |   |         |         |
|                              | Login    |                                 |                |   |         |         |
|                              | U:<br>Pi | sername: admin<br>assword: •••• | *              |   |         |         |
|                              |          |                                 | ogin Reset     |   |         |         |
|                              |          |                                 |                |   |         |         |
|                              |          |                                 |                |   |         |         |
|                              |          |                                 |                |   |         |         |
|                              |          |                                 |                |   |         |         |
|                              |          | Technical Support:              | :1800 209 3444 |   |         |         |
| http://192.168.2.1/login.cgi |          |                                 |                |   |         |         |
|                              |          |                                 |                |   | _ 😭 (⊅) | 5:16 PM |

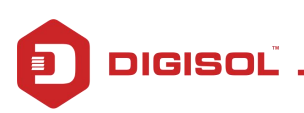

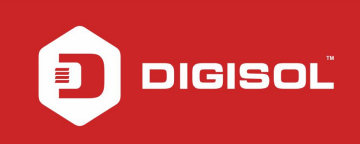

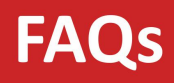

### STEP 2: CONFIGURE THE ROUTER IN REPEATER MODE

Click on Wireless > Wireless Repeater.

Select Repeater Enabled and type the Wireless network name under SSID of AP(Main AP)

Click Apply to enable the repeater mode.

| Setup     Wireless     Advanced     Maintenance     Status     Helpful Hmil       Wireless Basics     Wireless Repeater     Helpful Hmil     Helpful Hmil     His mode has bridge function wireless repeater.       Wrst     Step 1: click "Site Survey". Sites surveyed will be displayed in the list below.Select one item, and click "Next".     Helpful Hmil       Wireless Repeater     Wireless Repeater Setup     Wireless Repeater Setup     Site Survey       Wireless Repeater     Repeater Enabled(DHCP mode will be set to "none" if the repeater is enabled.)     SSID of AP       SSID of AP     Stet Survey     Apply | A ttp://192.168.2.1/index                                                                                                    | <sup>x.htm</sup>                                                                              | : + م<br>۳                                                                                               | © @ dg-hr1400<br>DG-HR                                                                                                    | ×<br>1400                                                     |                              | n ★ ⊄<br>150Mbps Wir<br>Broadband R                                                                                                    |
|----------------------------------------------------------------------------------------------------|----------------------------------------------------------------------------------------------------|-----------------------------------------------------------------------------------------------|----------------------------------------------------------------------------------------------------|----------------------------------------------------------------------------------------------------|---------------------------------------------------------------|------------------------------|----------------------------------------------------------------------------------------------------|
| Technical Support:1800 209 3444                                                                                                    | Wireless Basics Write<br>MBSSID This<br>Step<br>Wireless Advanced Wireless Advanced Wireless Advanced Wireless Advanced Wireless Advanced Wireless Repeater Wireless Repeater Wireless Repeater Wireless Advanced Wireless Repeater Wireless Advanced Wireless Repeater Wireless Advanced Wireless Repeater Wireless Advanced Wireless Advanced Wireless | Setup<br>reless Repeater<br>s page is used to co<br>p 1: click "Site Surve<br>reless Repeater | Wireless nfigure the parameters for<br>ey <sup>n</sup> . Sites surveyed will be of<br>r Setup SSID of AP | Advanced<br>wireless repeater.<br>displayed in the list below.<br>Repeater Enabled(D)<br>repeater is enabled.)<br>Site Survey | Maintenance Select one item, and dick HCP mode will be set to | Status "Next". "none" if the | Help<br>Helpful Hint<br>This mode ha<br>bridge function<br>Wireless repe<br>be used to ex-<br>coverage of t<br>signal. You c<br>and connect t<br>etwork to e<br>wireless sign<br>in this page.<br>More |
|                                                                                                    |                                                                                                    |                                                                                               | Te                                                                                                    | chnical Support:1800 209                                                                                                    | 3444                                                          |                              | Ň                                                                                                    |

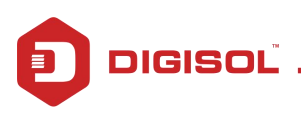

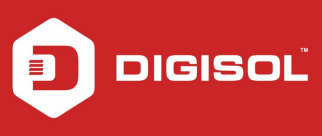

After clicking on apply, you will get the message as shown below. Click on OK to continue. The Router will reboot and you will get the wizard to configure the router as repeater. Using this router you can extend your wireless network.

| 🗲 🕣 🏉 http://192.168.2.1/ind                                                      | dex.htm                                                                                                   | + ۵                                                                | 을 Ĉ <i> @</i> DG-HR1400                                                                                                    | ×                                                                     |                              | - □ ×<br>೧☆®                                                                                                    |
|-----------------------------------------------------------------------------------|----------------------------------------------------------------------------------------------------|--------------------------------------------------------------------|----------------------------------------------------------------------------------------------------|-----------------------------------------------------------------------|------------------------------|----------------------------------------------------------------------------------------------------|
|                                                                                   | SOL                                                                                                    | n<br>-                                                             | DG-HF                                                                                                    | R1400                                                                 |                              | 150Mbps Wir <mark>∧</mark><br>Broadband R                                                                                                    |
| Wireless Basics<br>MBSSID<br>WPS<br>Wireless Advanced<br>Wireless Repeater<br>WDS | Setup<br>Wireless Repeater<br>This page is used to con<br>itep 1: click "Site Survey<br>Wireless Repeater | Wireless figure the parameters for ". Sites surveyed will be Setup | Advanced<br>wireless repeater.<br>displayed in the list below<br>age from webpage<br>e set to "none" if the repeat<br>epeater?<br>OK | Maintenance<br>Select one item, and click<br>er is enabled.<br>Cancel | Status "Next". "none" if the | Help<br>Helpful Hint<br>This mode ha<br>bridge functic<br>Wireless repe<br>be used to ex<br>coverage of t<br>signal. You c<br>and connect in<br>network to ex<br>wireless signa<br>in this page.<br>More |
| <                                                                                 |                                                                                                    | Τε                                                                 | chnical Support:1800 209                                                                                                    | 3444                                                                  |                              | ~                                                                                                    |
| 6 🗎 🧿                                                                             | Ø                                                                                                    |                                                                    |                                                                                                    |                                                                       | - 😼                          | 5:21 PM<br>3/24/2015                                                                                                    |

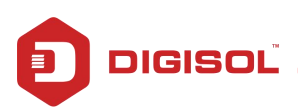

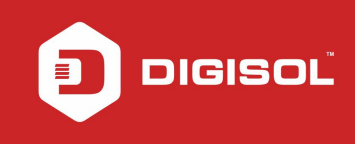

NOTE: By default DHCP is disabled in Repeater Mode. To access the GUI you need to manually assign IP address to the LAN or Wireless card (192.168.2.x) of your PC through which you are connecting to the router DG-HR1400.

| <u>.</u>                                                                                                 |                                                                                    |
|----------------------------------------------------------------------------------------------------|------------------------------------------------------------------------------------|
| (ou can get IP settings assigned<br>his capability. Otherwise, you r<br>for the appropriate IP settings. | d automatically if your network supports<br>need to ask your network administrator |
| O Obtain an IP address auto                                                                              | matically                                                                          |
| • Use the following IP addres                                                                            | ss:                                                                                |
| IP address:                                                                                              | 192.168.2.6                                                                        |
| S <u>u</u> bnet mask:                                                                                    | 255.255.255.0                                                                      |
| Default gateway:                                                                                         |                                                                                    |
| Obtain DNS server address                                                                                | s automatically                                                                    |
| • Use the following DNS serv                                                                             | ver addresses:                                                                     |
| Preferred DNS server:                                                                                    |                                                                                    |
|                                                                                                    |                                                                                    |
| Alternate DNS server:                                                                                    |                                                                                    |

Also, make sure that your network address does not conflict with the DG-HR1400. If your existing wireless network has 192.168.2.1 IP assigned in your network it is recommended to change the IP of DG-HR1400 from 192.168.2.1 to 192.168.2.x (x stands for any digit between 2-254 which is not used in your network).

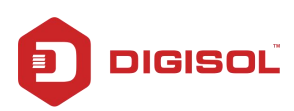

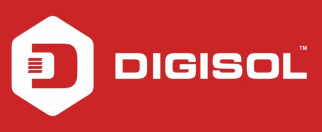

Now after the Repeater (DG-HR1400) is rebooted, kindly login and click the Site Survey button which will scan the available wireless networks and list it. Please select your wireless network which you want to repeat. In below screenshot we have selected TEST as an example. Click Next to continue with the setup.

|                   |          | Setup                                | Wir                    | eless          |                                                                                                    | Maintenance                | Status                 |        | H         |
|-------------------|----------|--------------------------------------|------------------------|----------------|----------------------------------------------------------------------------------------------------|----------------------------|------------------------|--------|-----------|
| Wireless Basics   | wi       | reless Renea                         | ter                    |                |                                                                                                    |                            |                        |        | Helpfu    |
| MBSSID            | Thic     | name is used to                      | configure the narame   | tors for wirel |                                                                                                    |                            |                        |        | This mo   |
| WPS               | Step     | page is used to<br>1: click "Site Se | urvey". Sites surveyed | will be displa | yed in the l                                                                                                    | ist below.Select one item, | and click "Next".      |        | Wireles   |
| Wireless Advanced | 1005     | rologa Domen                         | tas Catur              |                |                                                                                                    |                            |                        |        | coverag   |
| Wireless Repeater | WI       | reiess kepea                         | ter setup              |                |                                                                                                    |                            |                        |        | and con   |
| WDS               |          |                                      |                        | - Re           | epeater En                                                                                                    | abled(DHCP mode will       | be set to "none" if th | e      | wireless  |
|                   |          |                                      |                        | ✓ rep          | eater is er                                                                                                    | abled.)                    |                        |        | in this p |
|                   |          |                                      | SSIL                   | of AP TE       | ST                                                                                                    |                            |                        |        | More      |
|                   |          |                                      |                        | Site           | e Survey                                                                                                    |                            |                        |        |           |
|                   | ( income |                                      |                        |                |                                                                                                    |                            |                        | 10     |           |
|                   | #        | SSID                                 | MAC Address            | Channel        | Signal                                                                                                    | MPA_DCV/AEC/TVID//         |                        | Select |           |
|                   | 2        | 4th floor MD                         | 00:17:7c:16:44:c0      | 11             | 100%                                                                                                    | WPA-PSN(AES/TNP)/          | SK(AES)                | 0      |           |
|                   | 3        | TEST                                 | 02:73:8d:39:bd:ef      | 1              | 100%                                                                                                    | WPA-PS                     | K(TKIP)                |        |           |
|                   | 4        | IT Infra                             | 00:17:7c:16:43:f8      | 11             | 59%                                                                                                    | WPA2-P                     | SK(AES)                | 0      |           |
|                   | Clic     | k "Next" to Conti                    | inue repeater settings |                | Next                                                                                                    |                            |                        |        |           |
|                   |          |                                      |                        |                | Apply                                                                                                    |                            |                        |        |           |
|                   |          |                                      |                        |                | CONTRACTOR OF A DESCRIPTION OF A DESCRIPTION OF A DESCRIP |                            |                        |        |           |
|                   |          |                                      |                        |                |                                                                                                    |                            |                        |        |           |

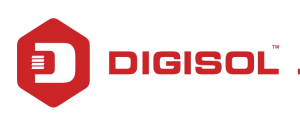

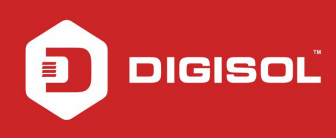

Now as shown below in the next screen enter the security key. This key should match with your existing wireless network TEST which we have used in example. Click Apply to continue with the setup.

|                   |                                 |                                |                                |                                 | - 🗆 🗙                                          |
|-------------------|---------------------------------|--------------------------------|--------------------------------|---------------------------------|------------------------------------------------|
| 🗲 🕘 🧟 http://19   | 92.168.2.1/index.htm            | P + ⊠                          | ් <i>ම්</i> DG-HR1400          | ×                               |                                                |
| DIG               | ISOĽ                            | C                              | )G-HR1400                      |                                 | 150Mbps Wireles A<br>Broadband Route           |
|                   | Setup                           | Wireless                       | Maintenance                    | Status                          | Help                                           |
| Wireless Basics   | Wireless Security Sett          | ings                           |                                |                                 | Helpful Hints                                  |
| MBSSID            | Step 2: Setup the wireless se   | curity. Turn on WEP or WPA by  | using Encorption Keys could pr | event any unauthorized access   | This mode have a                               |
| WPS               | your wireless network.          | carry. runn on wer or wrychy   | using encryption keys could pr | event any unautionzed access    | Wireless repeater can<br>be used to expand the |
| Wireless Advanced | Wireless Security Sett          | inas                           |                                |                                 | coverage of the wirele                         |
| Wireless Repeater | Annual Street and Annual Street |                                | (71(70)                        |                                 | and connect the                                |
| WDS               |                                 | Encryption: WPA-P5             |                                |                                 | wireless signal covera                         |
|                   | Security Options(WPA            | -PSK)                          |                                |                                 | More                                           |
|                   |                                 | Pre-Shared Key: 123456         | 78 ×                           | 8-63 characters or 64 hex digit | s)                                             |
|                   | Attention: if you select WEP yo | wireless WEP socra             | t kov                          | 5                               |                                                |
|                   | Attenuon, ir you select wer, yo | Ju must set wireless wer sette | Apply                          |                                 |                                                |
|                   |                                 |                                |                                |                                 |                                                |
|                   |                                 |                                |                                |                                 |                                                |
|                   |                                 |                                |                                |                                 |                                                |
|                   |                                 |                                |                                |                                 |                                                |
|                   |                                 |                                |                                |                                 |                                                |
|                   |                                 |                                |                                |                                 |                                                |
|                   | ·                               |                                |                                |                                 |                                                |
|                   |                                 | <b>T</b> -1-1-10               |                                |                                 |                                                |
|                   |                                 | Technical Su                   | ppon:1800 209 3444             |                                 |                                                |
|                   |                                 |                                |                                |                                 | ×                                              |
|                   | 6                               |                                |                                |                                 | 5:24 PM                                        |
|                   |                                 |                                |                                |                                 | ▲ 🙀 🖗 (₽) 3/24/2015                            |

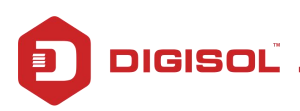

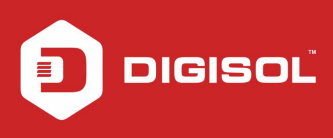

Now click Finish button. We would recommend you to modify the IP address of your DG-HR1400 in the range of your main AP (router). For example, if the IP address of the main AP is 192.168.1.1, then you can modify the IP address of the DG-HR1400 to 192.168.1.20 as shown in the below screen.

|                    |                                 |                                 |                                   |                                     | - 🗆 💌                          |
|--------------------|---------------------------------|---------------------------------|-----------------------------------|-------------------------------------|--------------------------------|
| Attp://192.168.2.1 | /index.htm                      | € 5 ± + 9                       | DG-HR1400 ×                       |                                     | fi 🖈 🤅                         |
|                    | SOL                             | I                               | DG-HR1400                         | 1<br>E                              | 50Mbps Wi<br>Broadband F       |
|                    | Setup                           | Wireless                        | Maintenance                       | Status                              | Help                           |
| Wireless Basics    | Finish Configuration            | 2<br>2                          |                                   |                                     | Helpful Hir                    |
| MBSSID             | Sten 2: click "Einish" to save  | the configuration               |                                   |                                     | This mode h                    |
| WPS                | We strongly recommend th        | at you modify IP address of the | local gateway to avoid IP addre   | ss conflicts with the center of the | Wireless rep<br>AP. be used to |
| Wireless Advanced  | (ex. if IP address of AP is 192 | .168.2.1, you can modify IP add | dress of the local gateway to 192 | .168.2.2).                          | coverage of<br>signal. You     |
| Wireless Repeater  | IP Add                          | Iress: 192.168.1.20 ×           |                                   |                                     | and connect<br>network to      |
| WDS                | Subnet N                        | Mask: 255.255.255.0             |                                   |                                     | wireless sig<br>in this page   |
|                    |                                 |                                 | Finish                            |                                     | More                           |
|                    |                                 |                                 |                                   |                                     |                                |
|                    |                                 |                                 |                                   |                                     |                                |
|                    |                                 |                                 |                                   |                                     |                                |
|                    |                                 |                                 |                                   |                                     |                                |
|                    |                                 |                                 |                                   |                                     |                                |
|                    |                                 |                                 |                                   |                                     |                                |
|                    |                                 |                                 |                                   |                                     |                                |
|                    |                                 |                                 |                                   |                                     |                                |
|                    |                                 |                                 |                                   |                                     |                                |
|                    |                                 |                                 |                                   |                                     |                                |
|                    |                                 |                                 |                                   |                                     |                                |
|                    |                                 | Technical S                     | ipport:1800 209 3444              |                                     |                                |
|                    |                                 |                                 |                                   |                                     |                                |
|                    |                                 |                                 |                                   |                                     | 5/26.DM                        |
|                    |                                 |                                 |                                   | 🔺 🕞 🤇                               | Dizo Pivi                      |

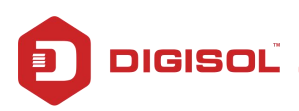

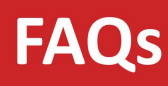

#### Click on OK to continue.

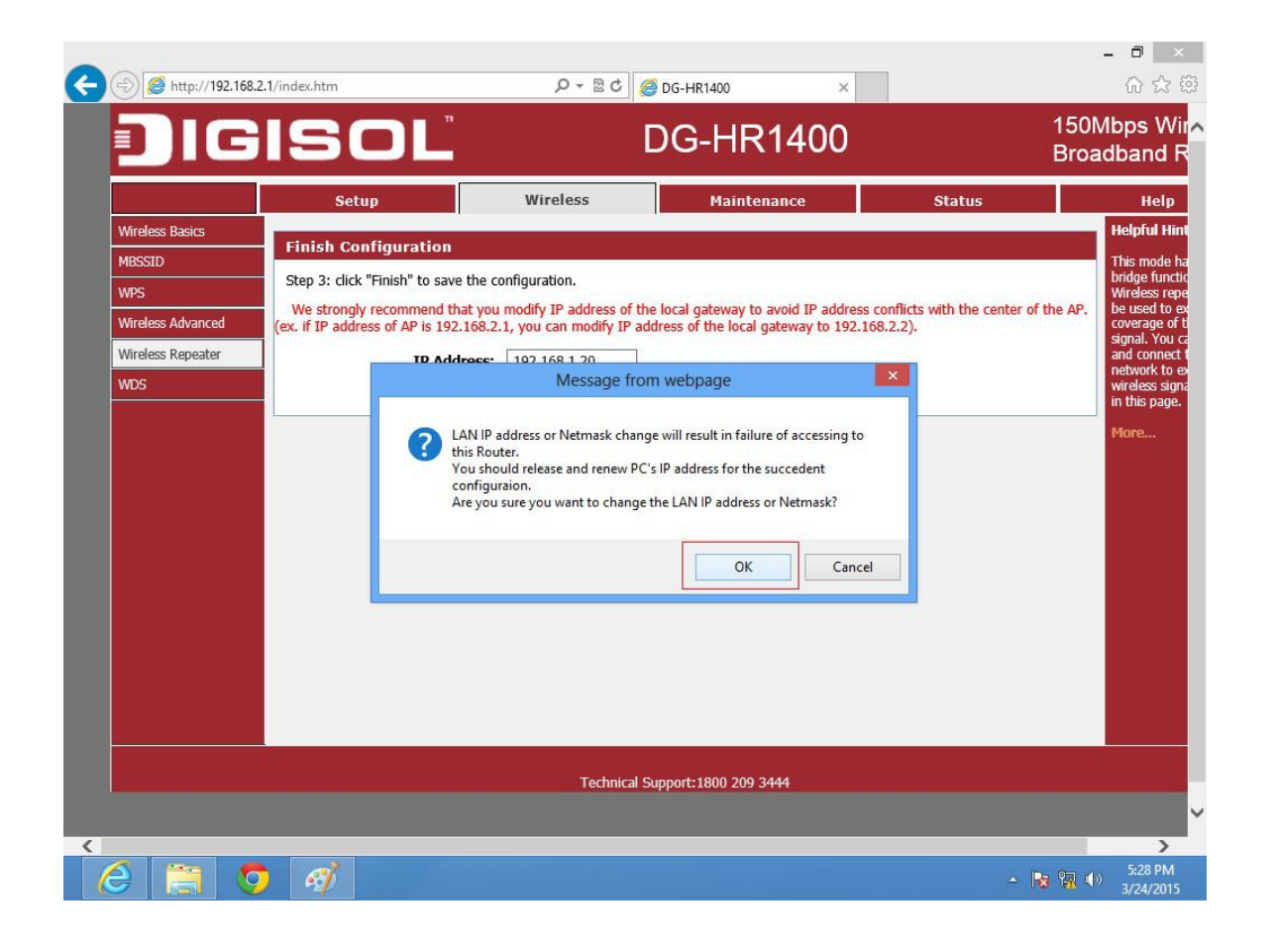

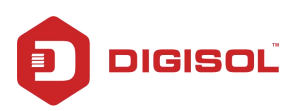

## STEP 3: CONFIGURE THE WIRELESS NETWORK NAME AND PASSWORD FOR REPEATER

Now click on Wireless and then Wireless Basics to set up SSID and Security key for the Repeater Device DG-HR1400 as shown below. The SSID and Security key for the Repeater Device DG-HR1400 can be kept same as the main AP or it can be different. Click on Apply.

| A http://103.169         | 1.20/index bits                                            | 0 - 8 4                                                                                                    |                                        |                                 |                                                                                                    |
|--------------------------|------------------------------------------------------------|----------------------------------------------------------------------------------------------------|----------------------------------------|---------------------------------|----------------------------------------------------------------------------------------------------|
|                          | ISOL                                                       | , , , , , , , , , , , , , , , , , , ,                                                                                 | DG-HR1400                              | *                               | 150Mbps Wireles<br>Broadband Route                                                                                                    |
|                          | Setup                                                      | Wireless                                                                                                    | Maintenance                            | Status                          | Help                                                                                                    |
| Wireless Basics          | Wireless Basics                                            |                                                                                                    |                                        |                                 | Helpful Hints                                                                                                    |
| MBSSID                   | This page is used to configure                             | the parameters for wireless                                                                                           | LAN clients which may connect to       | ) your Access Point. Here you n | NOTE:To ensure                                                                                                    |
| Wireless Advanced        | change wireless encryption se                              | ango ao war ao wireleso nee                                                                                           | voik parameters.                       |                                 | compliance and                                                                                                    |
| Wireless Repeater        | Wireless Settings                                          |                                                                                                    |                                        |                                 | similar products in                                                                                                    |
| WDS                      |                                                            | Mode: AP                                                                                                    | ~                                      |                                 | your area, the<br>operating channel a<br>region must be set                                                                                                    |
|                          | Wireless Network<br>Enable<br>Enable W<br>Security Options | SSID Broadcast:<br>ireless Isolation:<br>Name(SSID): TESTI<br>Mode : 802.11<br>Channel: Auto V<br>Band Width : Auto 2 | /g/n ✓<br>Current Channel: 1<br>/40M ✓ |                                 | correctly.<br>Placement of the<br>Router to Optimi<br>Wireless<br>Connectivity<br>The operating<br>distance or range o<br>your wireless<br>connection can van<br>significantly based<br>the physical<br>placement of the<br>router. For best<br>results, place your<br>router: |
|                          | Security Options(WPA-                                      | PSK[TKIP])                                                                                                    |                                        |                                 | Near the cen<br>of the area in<br>which your P<br>will operate.                                                                                                    |
|                          |                                                            | Pre-Shared Key: 87654                                                                                                 | 321 (<br>y Cancel                      | 8-63 characters or 64 hex digit | <ul> <li>In an elevate<br/>location such<br/>a high shelf.</li> <li>Away from<br/>potential<br/>sources of</li> </ul>                                                                                                    |
| //192.168.1.20/form2Wlan | BasicSetup.cgi                                             |                                                                                                    |                                        |                                 | interference,<br>such as PCs,<br>microwave                                                                                                    |

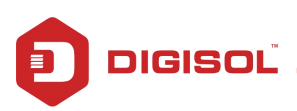

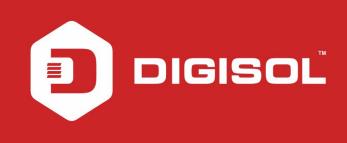

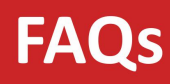

Now Go to Maintenance tab and click Reboot button to reboot the device.

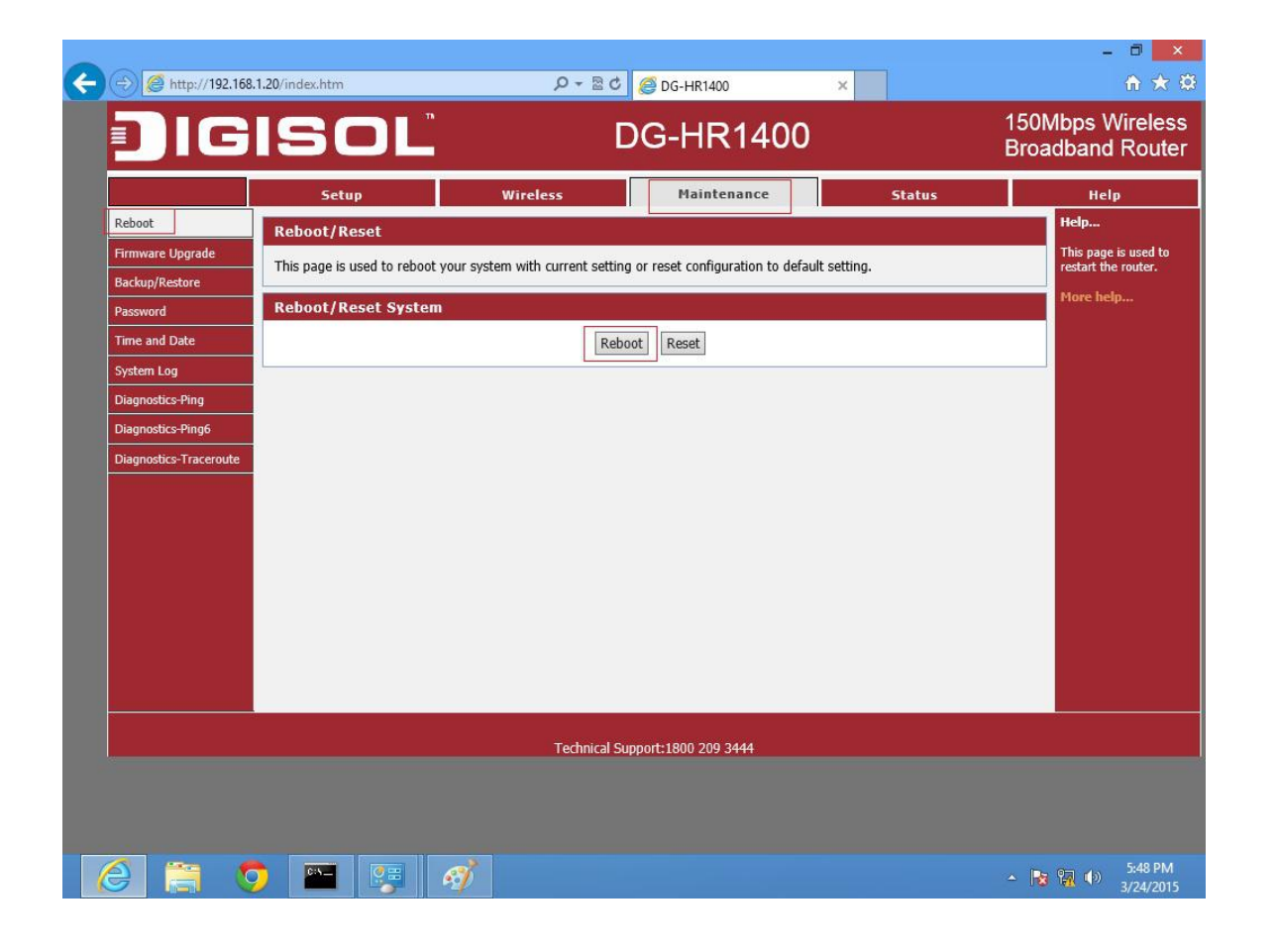

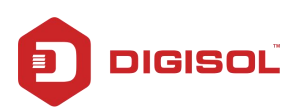

After the device has completed the rebooting process check the Repeater status as shown in below screen shot . Click on Status. Status should be Connected if it is successfully connected to your network as shown in the below screen.

|                  | Setup                      | Wireless                        | Maintenance       | Status                   | Help                                      |  |
|------------------|----------------------------|---------------------------------|-------------------|--------------------------|-------------------------------------------|--|
| vice Info        | ireless Router Stati       | IS                              |                   |                          | Helpful Hints                             |  |
| ive Client Table | ·                          |                                 | and the design    |                          | This page displays a                      |  |
| tistics          | his page shows the current | t status and some basic setting | gs of the device. |                          | summary overview o<br>your router status, |  |
|                  |                            |                                 |                   |                          | including device<br>firmware version,     |  |
| S                | ystem                      |                                 |                   |                          | summary of your<br>Internet configuratio  |  |
|                  | Pro                        | duct Name                       | n                 | G-HR1400                 | including ethernet<br>status.             |  |
|                  |                            | Uptime                          | 00                | lays, 0:2:59             | Mara                                      |  |
|                  | D                          | ate/Time                        | Thu Ja            | n 1 0:2:59 1970          | Piore                                     |  |
|                  | Firmy                      | ware Version                    |                   | 1.00.02                  |                                           |  |
|                  | B                          | suilt Date                      | Apr 30            | 2014 12:33:46            |                                           |  |
|                  | Ser                        | 1al Number                      | 00.               |                          |                                           |  |
| L                | AN Configuration           |                                 |                   |                          |                                           |  |
|                  |                            |                                 |                   |                          |                                           |  |
|                  | IF                         | P Address                       | 19                | 2.168.1.20               |                                           |  |
|                  | Sul                        | bnet Mask                       | 25                | 5.255.255.0              |                                           |  |
|                  | DH                         | ICP Server                      | 00.1              | Disable<br>7:70:41:99:60 |                                           |  |
|                  | MA                         | ac Address                      | 00.1.             | 7.70.41.88.00            |                                           |  |
| w                | LAN Configuration          |                                 |                   |                          |                                           |  |
|                  | 1                          | Wireless Enabled                |                   | _                        |                                           |  |
|                  | Mode                       |                                 |                   | AP                       |                                           |  |
|                  |                            | SSID                            |                   | DIGISOL                  |                                           |  |
|                  | Er                         | ncryption                       |                   | None                     |                                           |  |
|                  |                            | Channel                         |                   | 1                        |                                           |  |
|                  | Broa                       | adcast SSID                     |                   | Enabled                  |                                           |  |
|                  | Ban                        | WPS<br>nator Status             |                   | Connected                |                                           |  |
|                  | кере                       | eater status                    |                   | Jonnected                |                                           |  |

The Repeater Setup is completed Congratulations!!

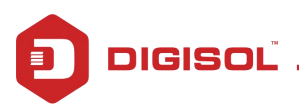